# BOXLIGHT MimioFrame Setup SOP 2022, 08, 17

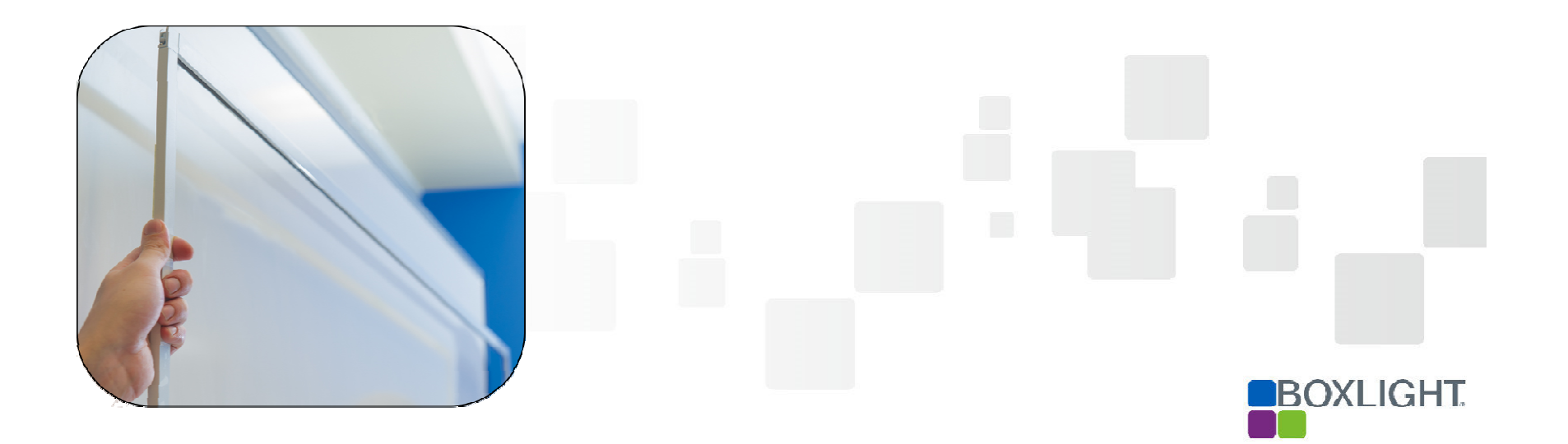

## **Table of contents**

- Parts List
- Accessories List
- Parts Description
- Assembly Teaching
- Calibration
- Troubleshooting

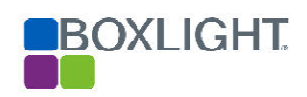

#### **Parts List**

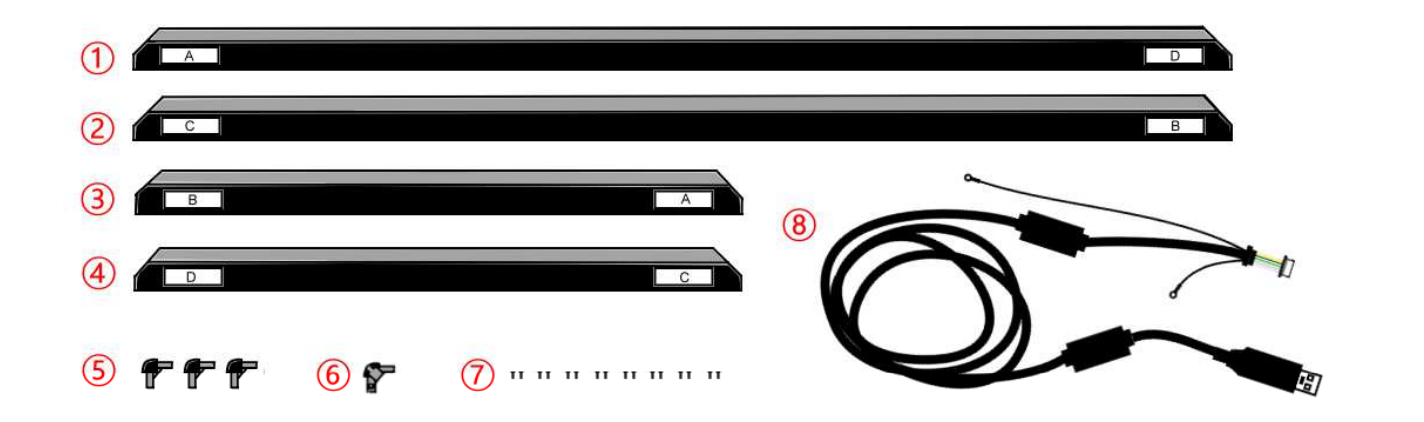

| Parts | Description               | Parts | Description                 |  |
|-------|---------------------------|-------|-----------------------------|--|
| 1     | Frame edge (AD segment)   | 5     | Connection Element          |  |
| 2     | Frame edge ( CB segment ) | 6     | Connection Element (Outlet) |  |
| 3     | Frame edge (BA segment)   | 7     | Fixing Screw                |  |
| 4     | Frame edge ( DC segment ) | 8     | USB control cable           |  |
|       | •                         | •     |                             |  |

#### **Accessories List**

| Parts       | 1         | 2                      | 3                                                                                                    | 4           | 5                                      |
|-------------|-----------|------------------------|----------------------------------------------------------------------------------------------------|-------------|----------------------------------------|
| Description | Dummy Pen | USB2.0 Cable<br>3M x 1 | Double-sided<br>Tapes                                                                                                    | Spare Cable | Download card                          |
| Photos      |           |                        | 1000         0.000         0.000         0.000         0.000         0.000         0.000         0.000         0.000         0.000         0.000         0.000         0.000         0.000         0.000         0.000         0.000         0.000         0.000         0.000         0.000         0.000         0.000         0.000         0.000         0.000         0.000         0.000         0.000         0.000         0.000         0.000         0.000         0.000         0.000         0.000         0.000         0.000         0.000         0.000         0.000         0.000         0.000         0.000         0.000         0.000         0.000         0.000         0.000         0.000         0.000         0.000         0.000         0.000         0.000         0.000         0.000         0.000         0.000         0.000         0.000         0.000         0.000         0.000         0.000         0.000         0.000         0.000         0.000         0.000         0.000         0.000         0.000         0.000         0.000         0.000         0.000         0.000         0.000         0.000         0.000         0.000         0.000         0.000         0.000         0.000         0.000         0.000 |             | MimioFrame<br>Software & Documentation |

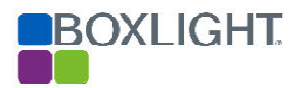

#### **Parts Description - AD segment**

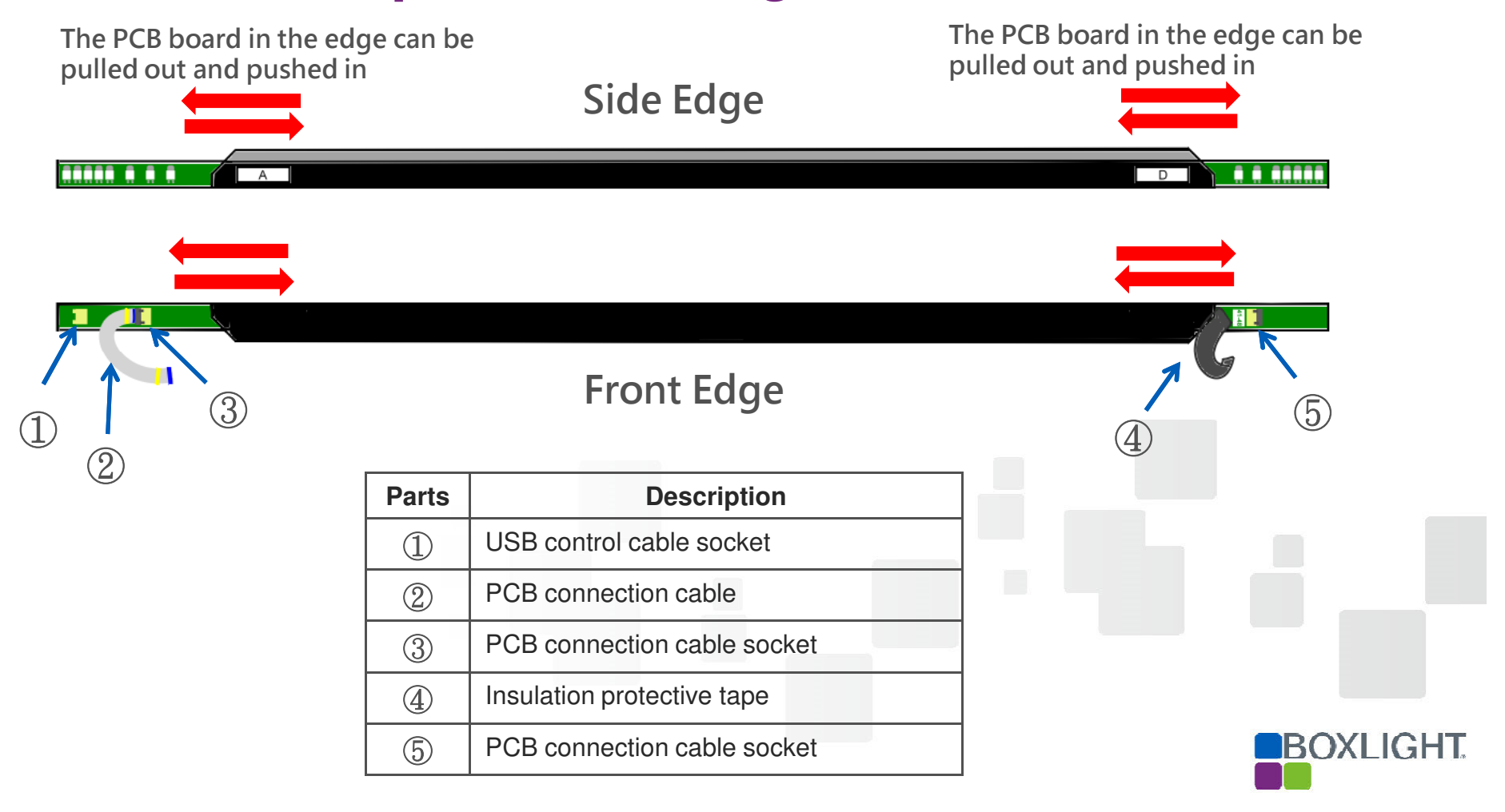

#### **Parts Description - BA segment**

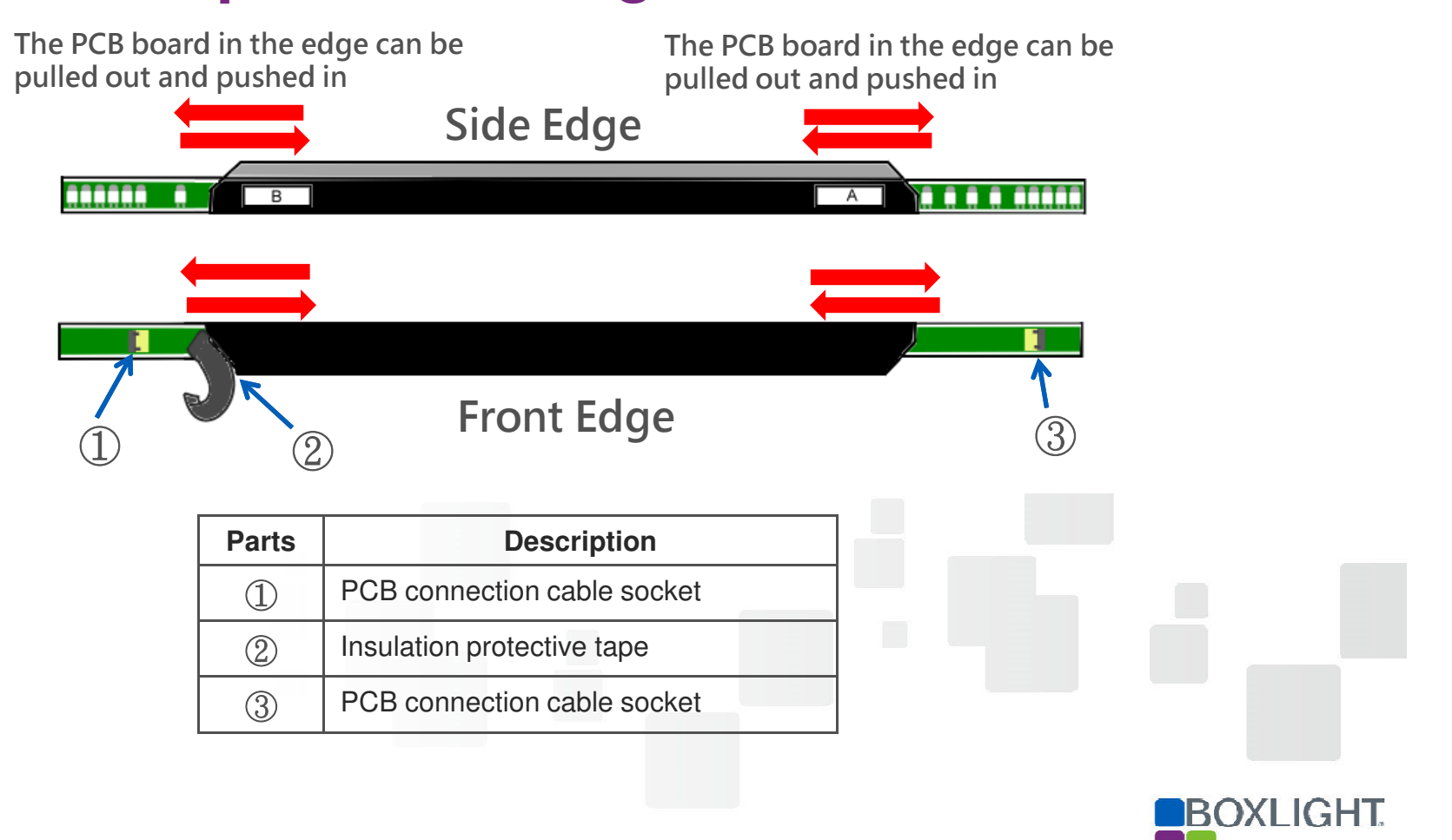

### **Parts Description - CB segment**

Side Edge

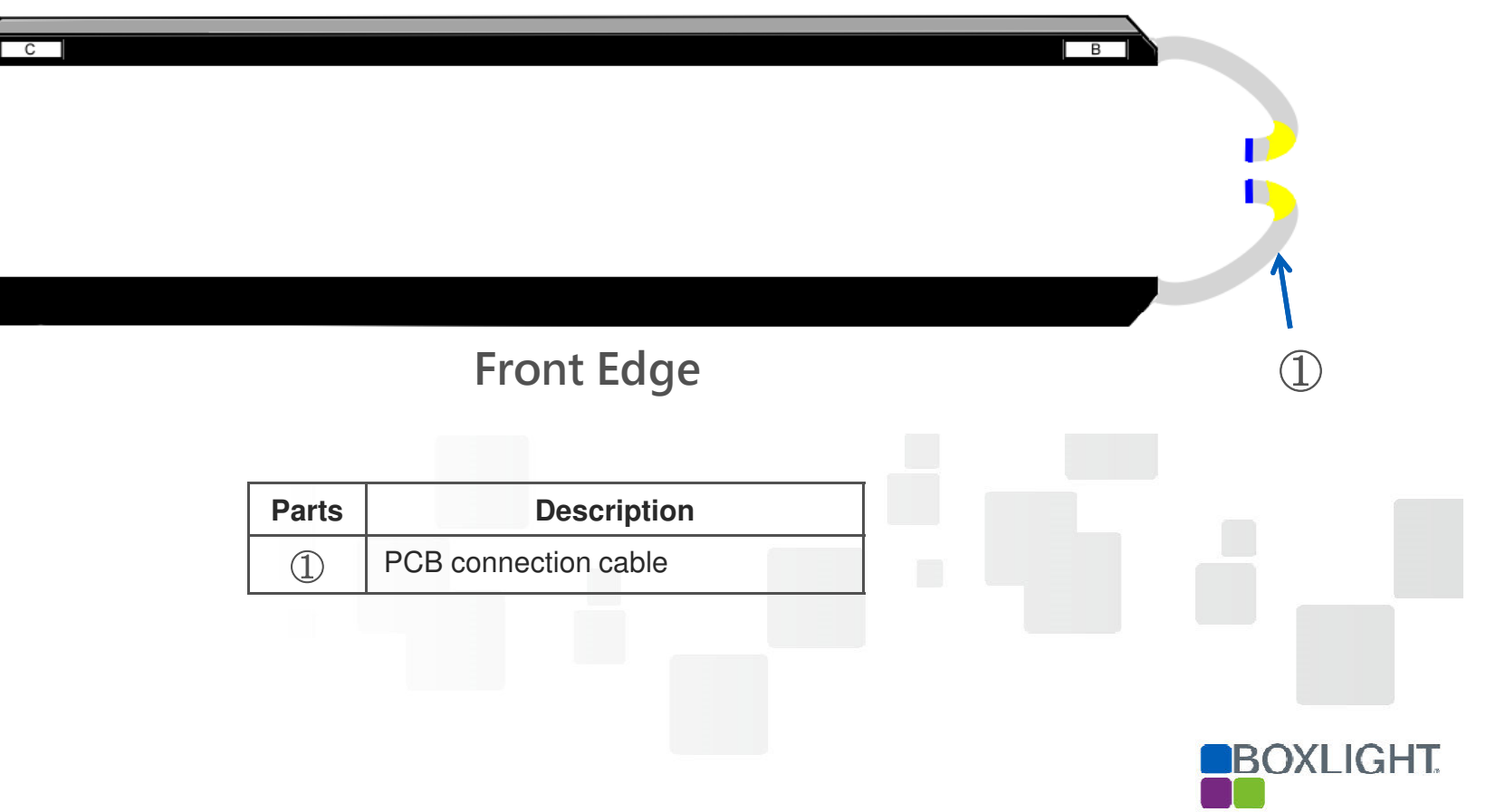

## **Parts Description - DC segment**

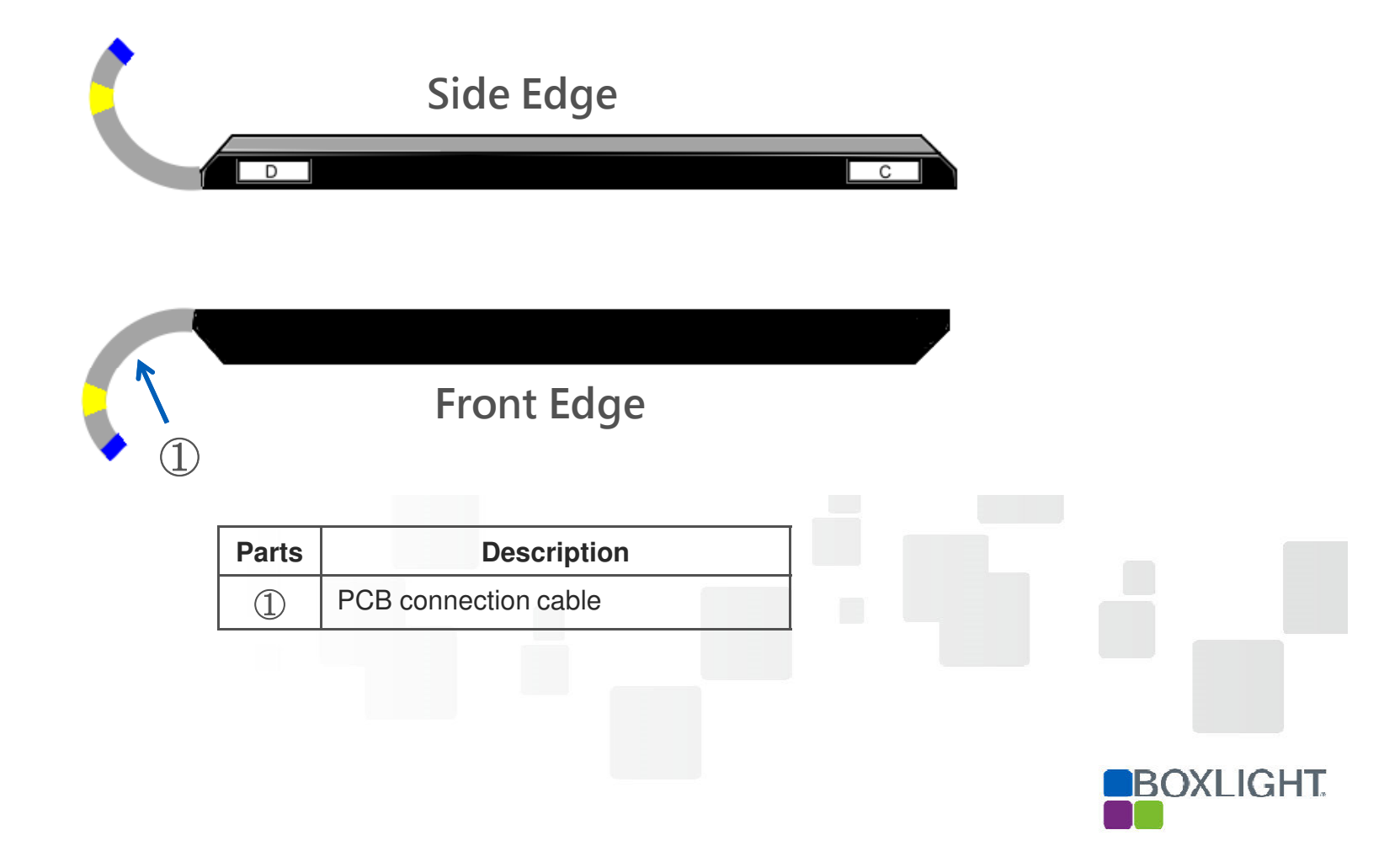

| Sequence 1                                                                      | Sequence 2                                                                      | Sequence 3                                                                                                    |
|---------------------------------------------------------------------------------|---------------------------------------------------------------------------------|----------------------------------------------------------------------------------------------------|
|                                                                                 | B                                                                               |                                                                                                    |
| Connect the D end of the side<br>strip to the PCB on both sides<br>with a cable | Connect the B end of the side<br>strip to the PCB on both sides<br>with a cable | <ol> <li>Connect the B end of the side strip to the PCB on both sides with a cable</li> <li>At the same time, connect the USB control cable to the connection socket</li> </ol> |

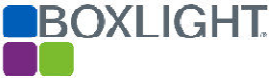

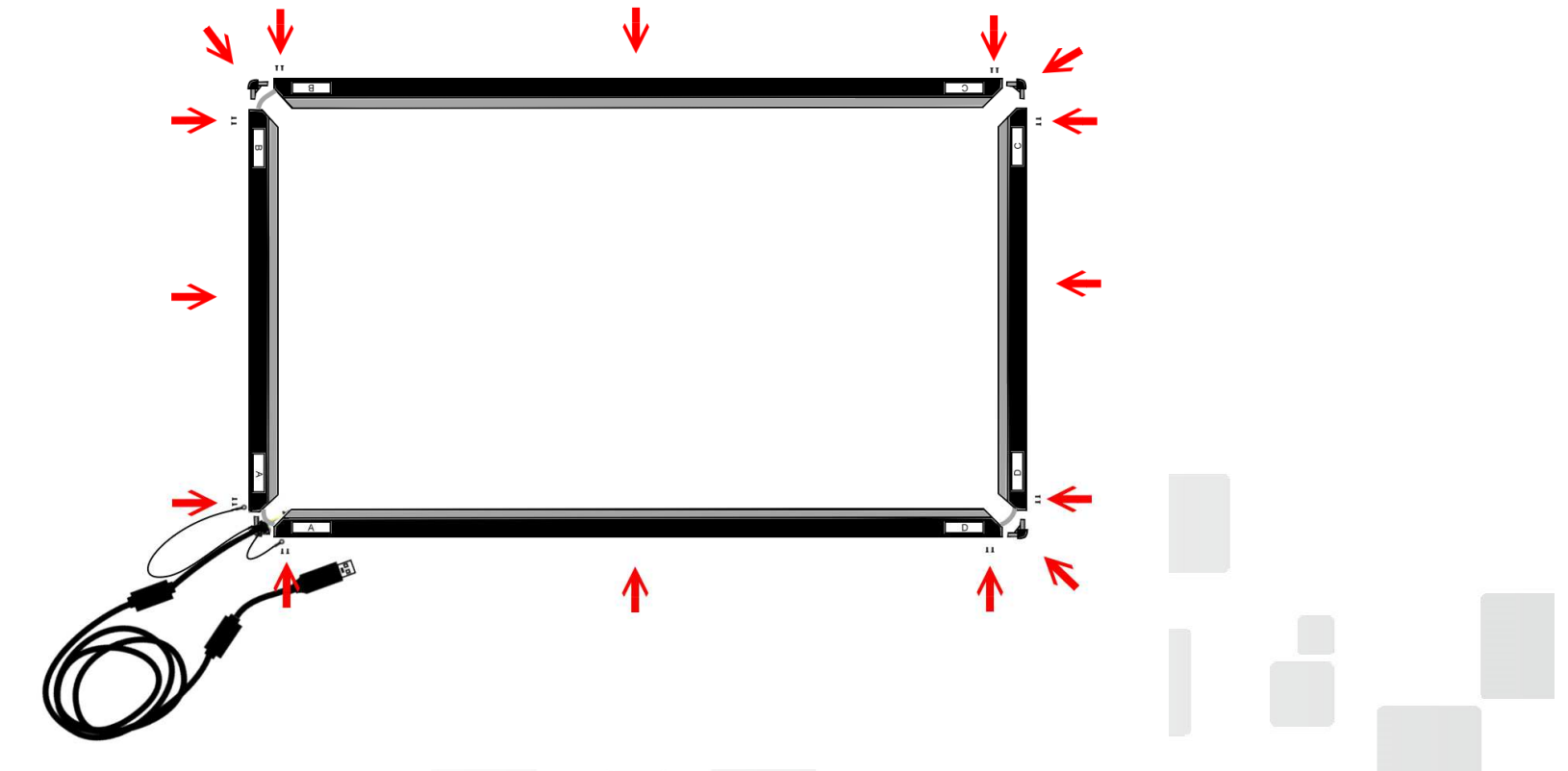

BOXLIGHT

Lock the connection element and fixing screws into the connecting edge according to the picture.

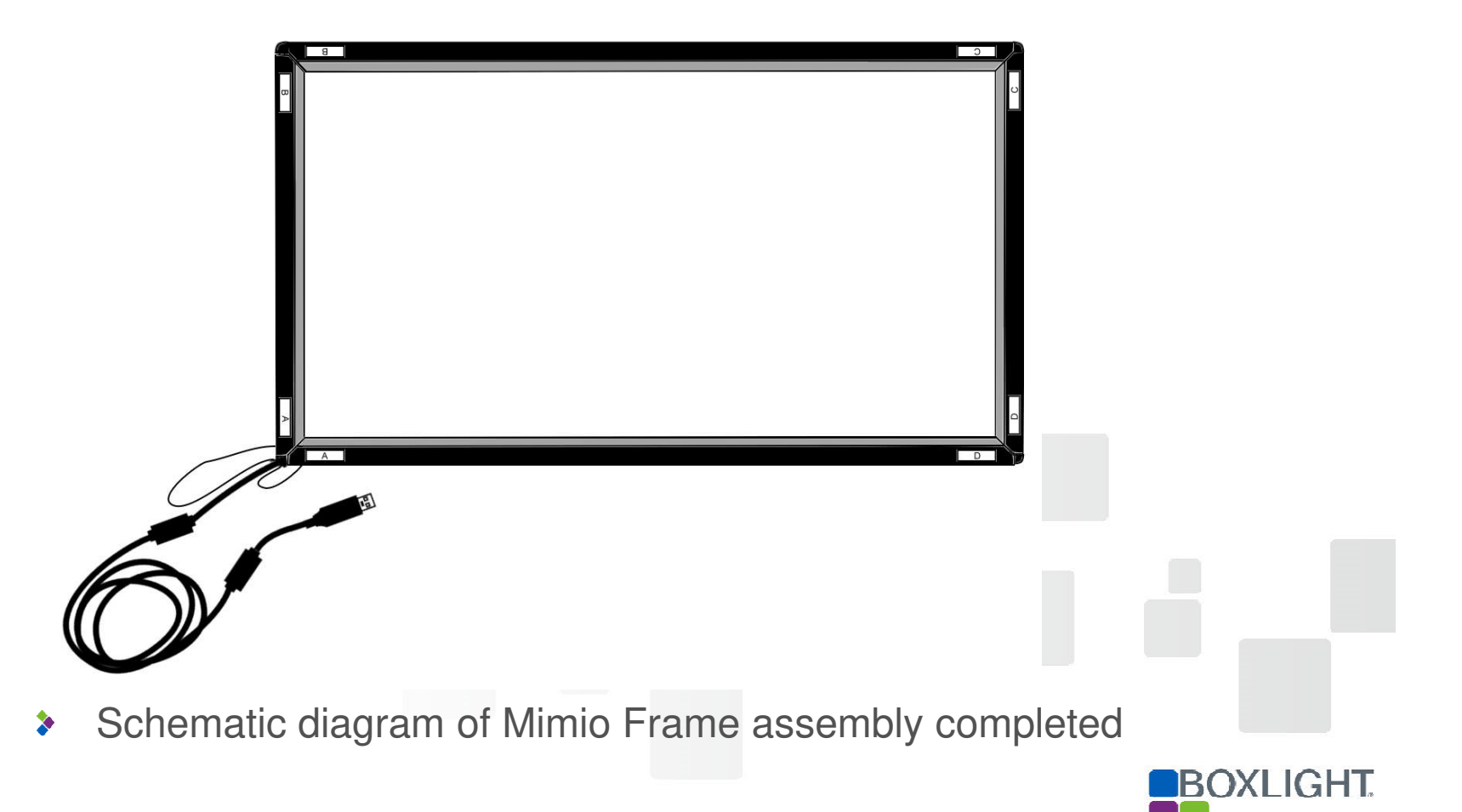

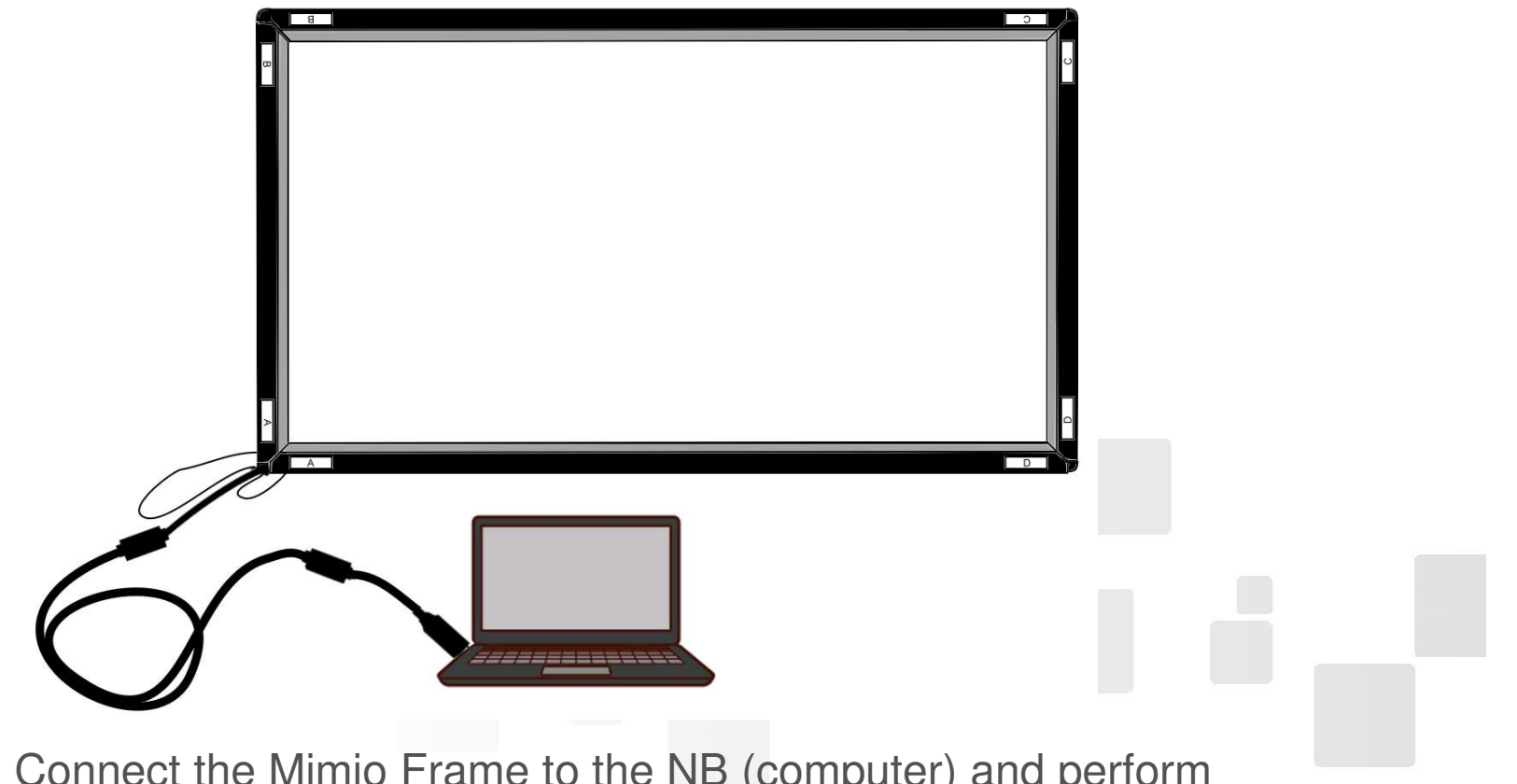

BOXLIGHT

Connect the Mimio Frame to the NB (computer) and perform Signal Testing to confirm that the assembly is error-free

# Start up MimioFrame Calibration Tool

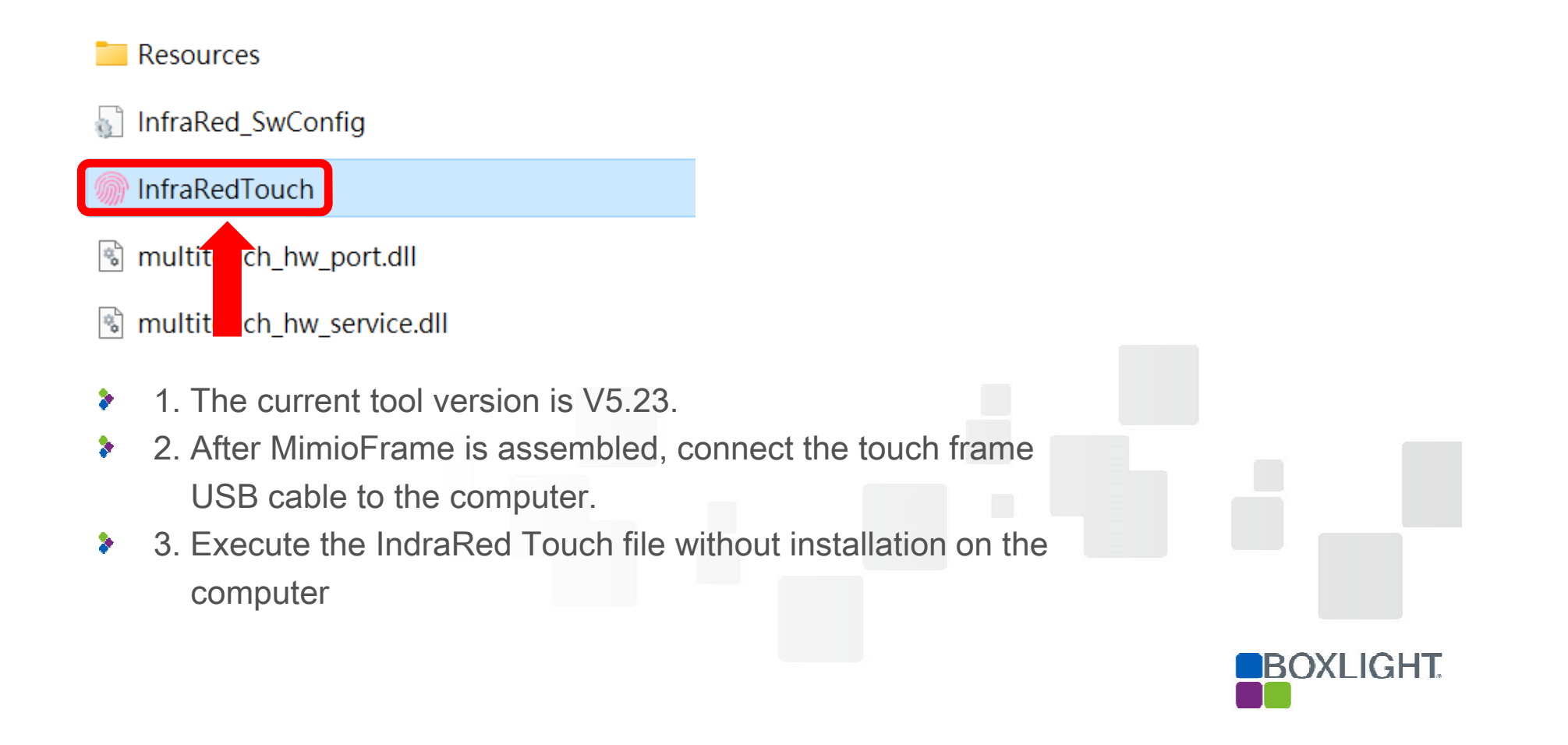

# **Signal Testing**

| Infrared touch config-V5.23                                                                                      | – 🗆 X                                     |  |
|----------------------------------------------------------------------------------------------------|-------------------------------------------|--|
| Equipment Calibration                                                                                            | Hotkey setting                            |  |
| Drawing test                                                                                                    | Advanced Features                         |  |
| Signal Testing                                                                                                   | Upgrade Tools                             |  |
| VID:1C4D,PID:0502<br>Q9-V1-M<br>Screen size: 65<br>Hardware version:<br>400065070<br>Serial Number:<br>803072039 | 9-Point<br>calibrate Driver check<br>Quit |  |

Before installing to the board, perform Signal Testing first to confirm whether the touch frame wiring is normal

BOXLIGHT

## **Signal Testing**

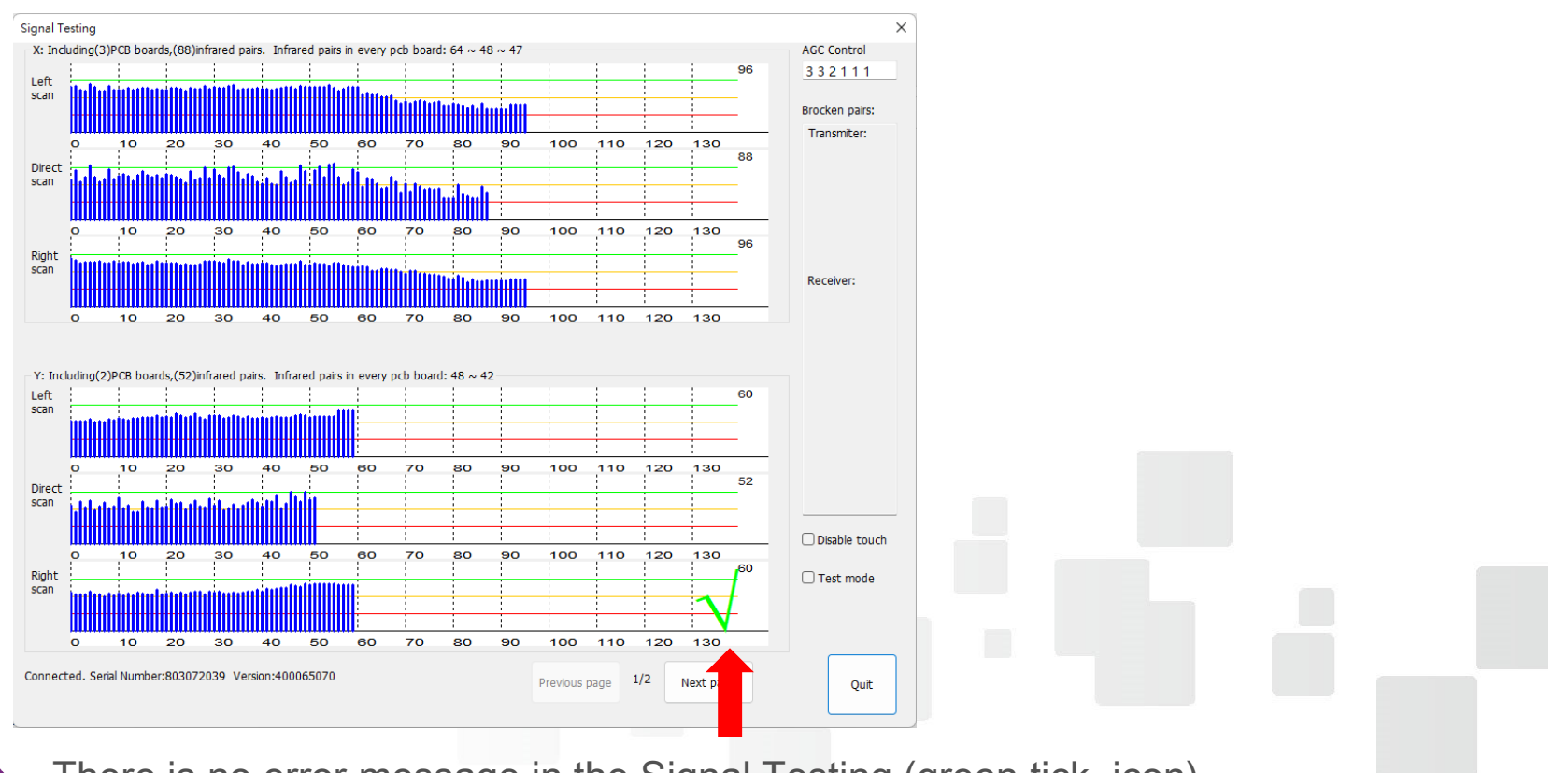

BOXLIGHT

There is no error message in the Signal Testing (green tick icon), indicating that the detection wiring is normal.

>

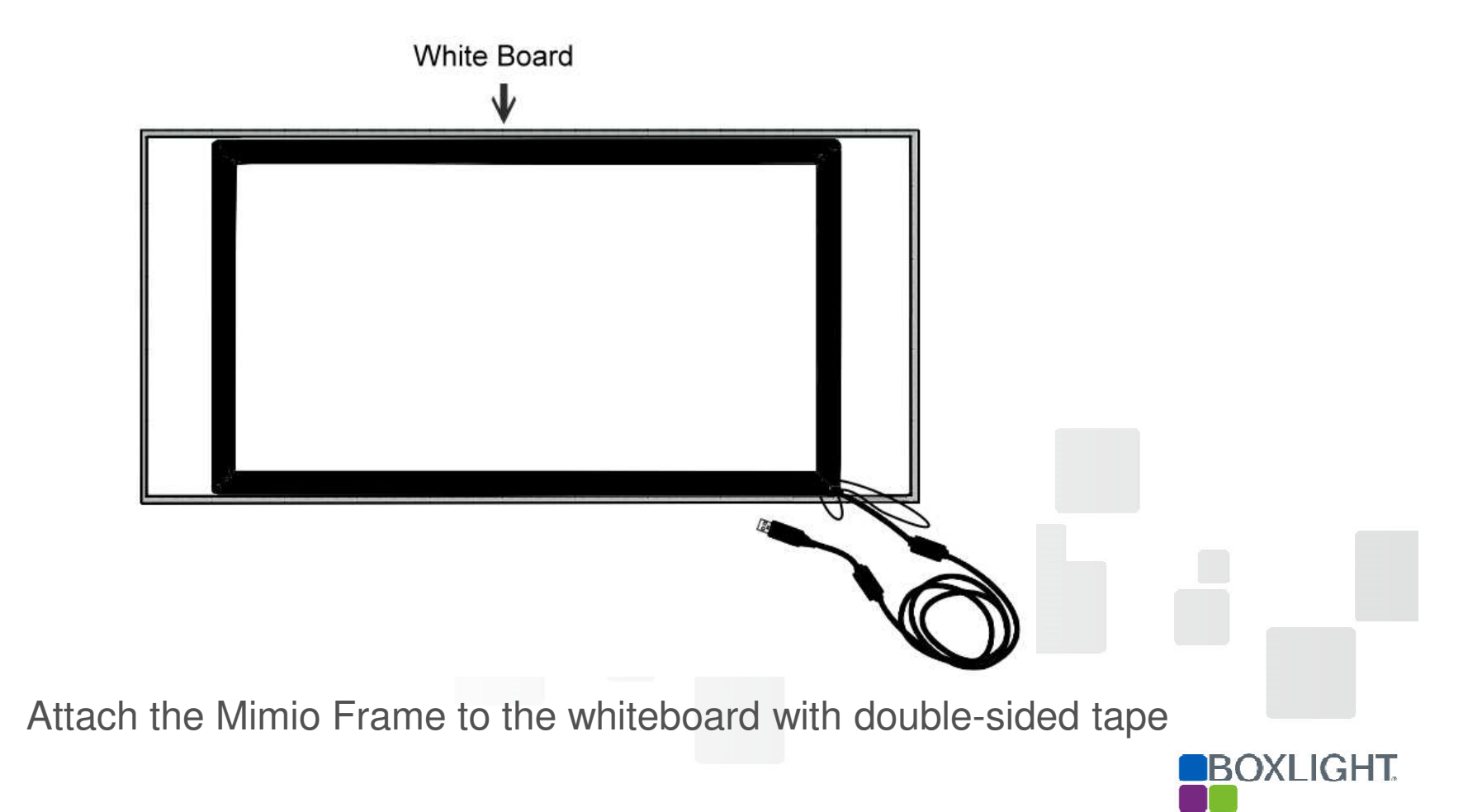

#### Calibration

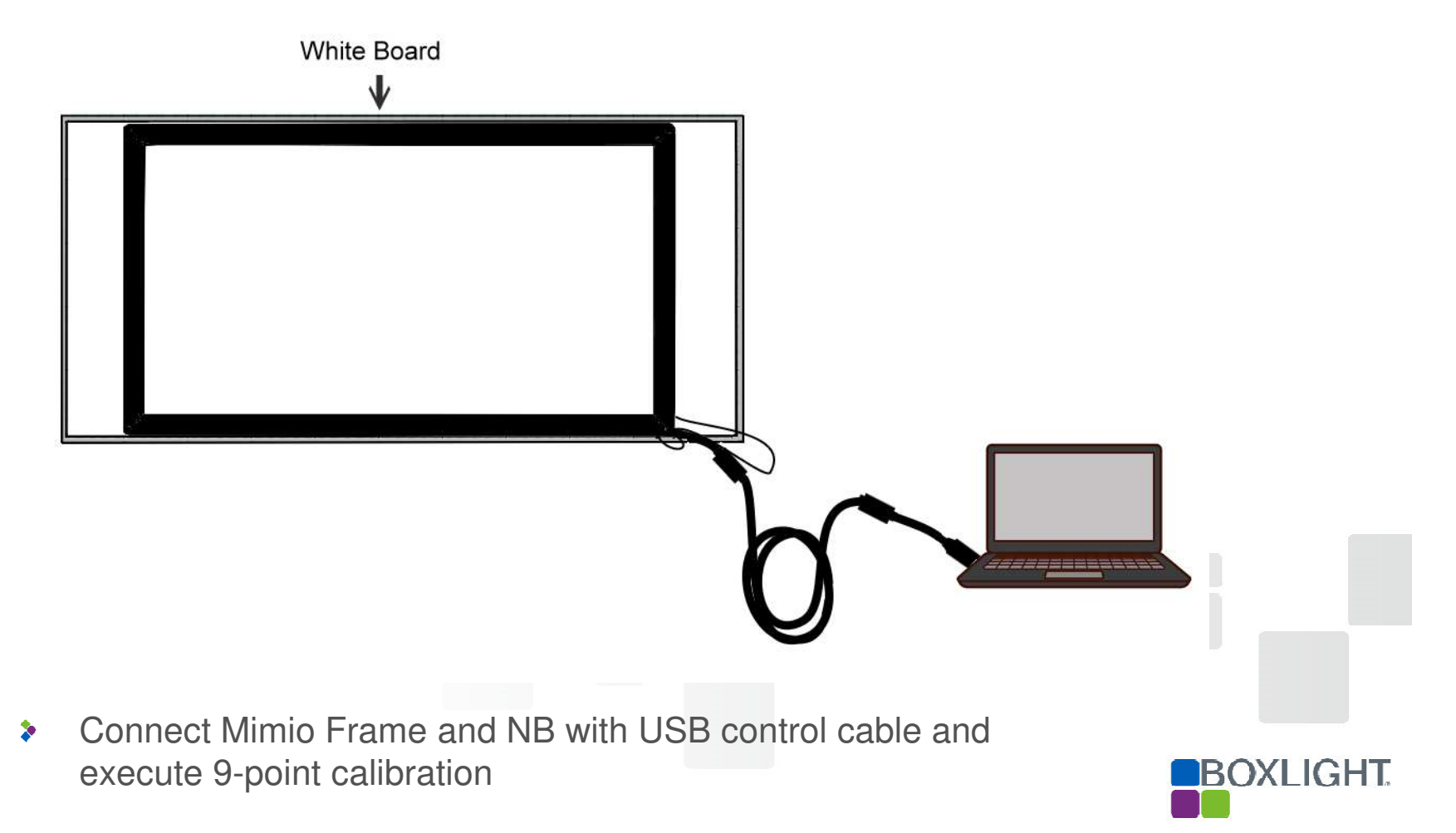

# Start up MimioFrame Calibration Tool

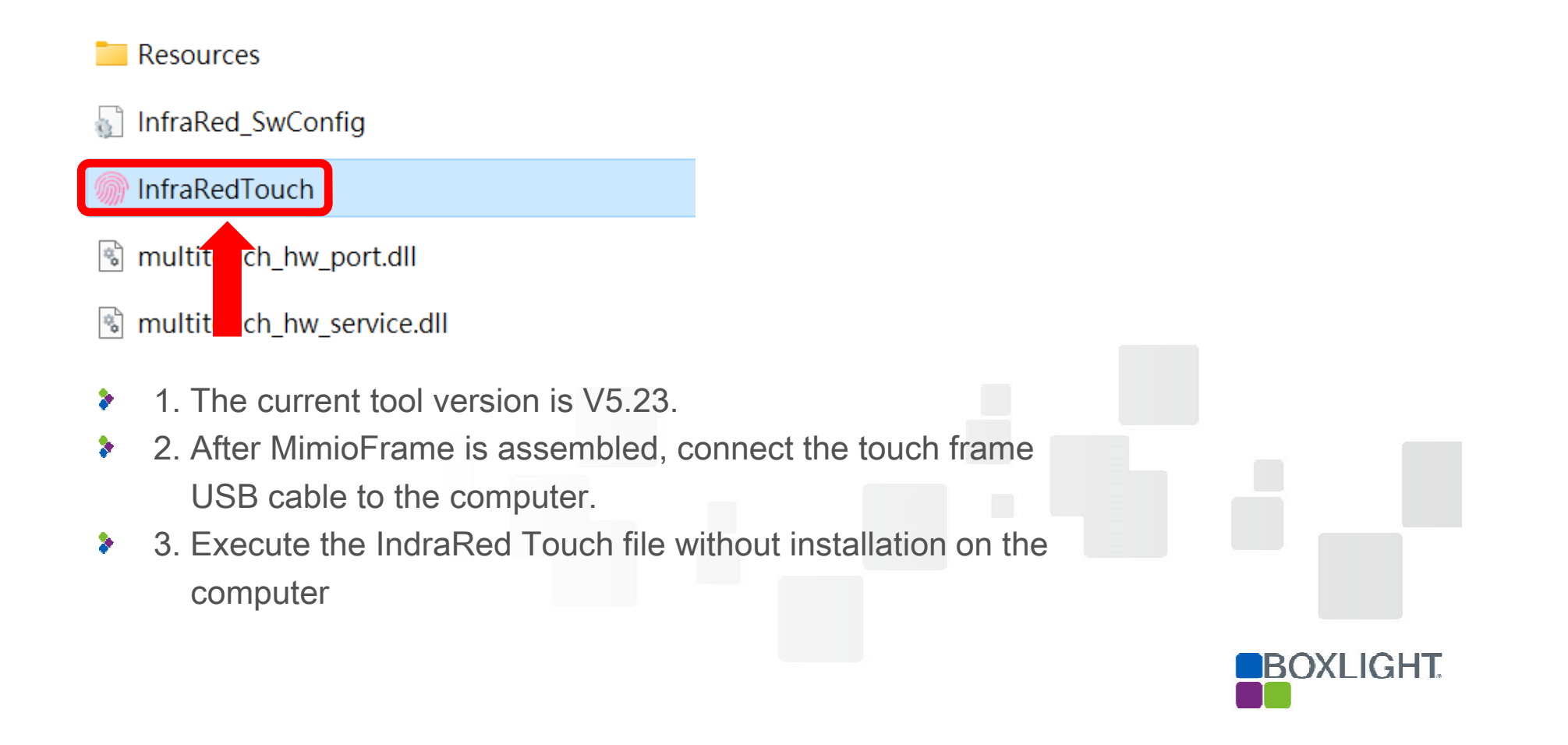

## **9-Point Calibrate**

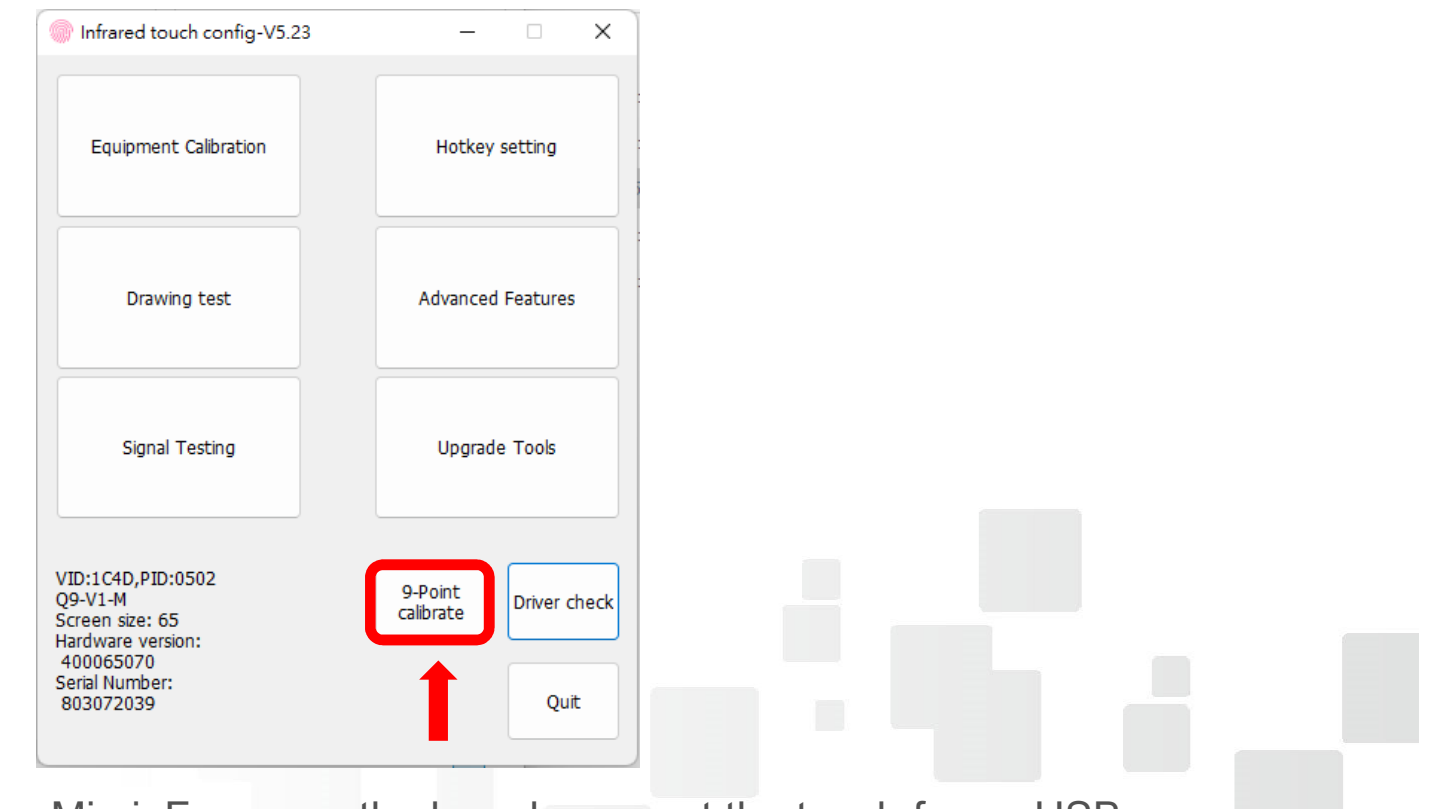

BOXLIGHT

- After installing MimioFrame on the board, connect the touch frame USB to the computer,
- 2. Perform 9-point calibrate for touch positioning

## 9-Point Calibrate

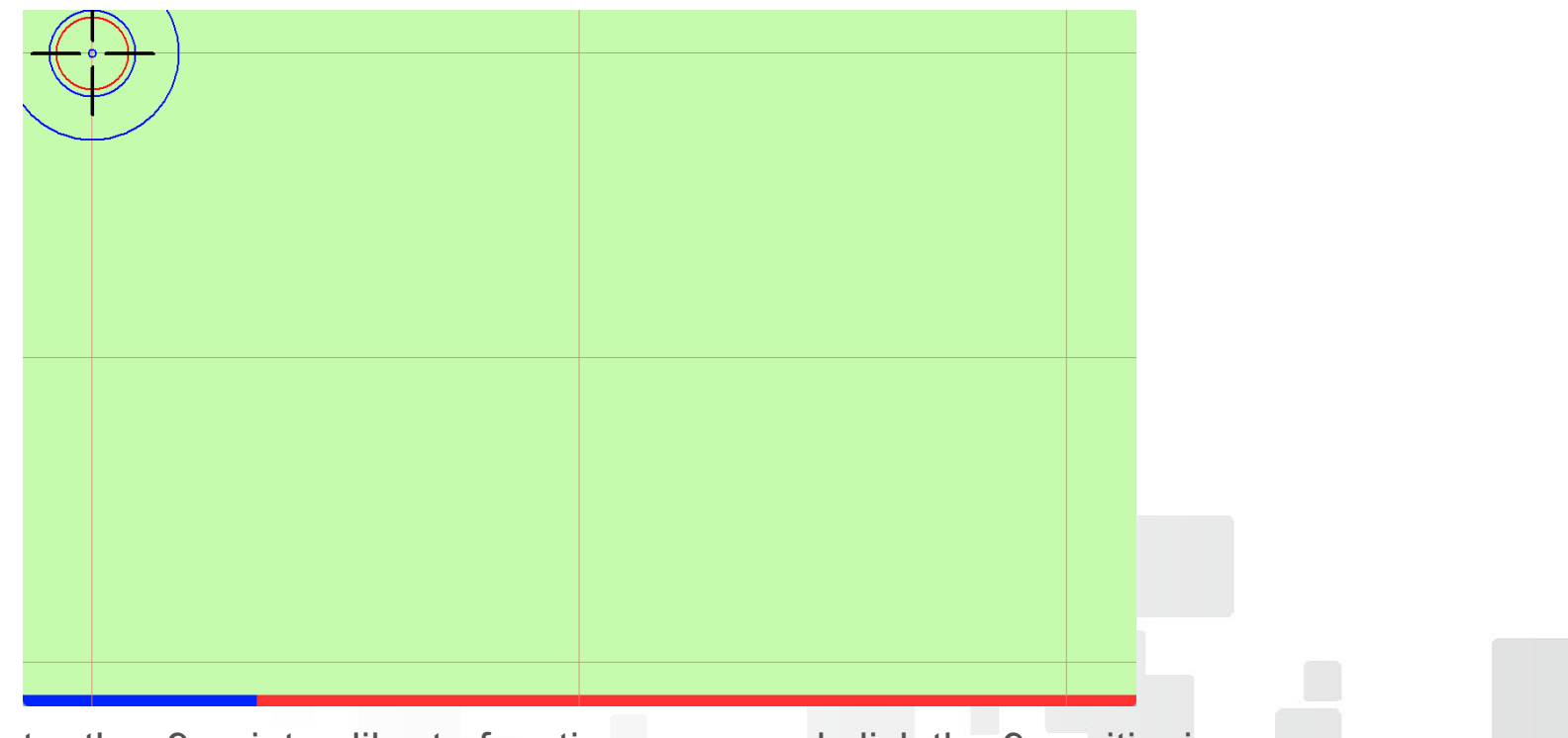

BOXLIGHT

- 1. Enter the 9-point calibrate function page, and click the 9 positioning points in sequence.
- 2. After the 9-point calibrate is completed, it can be used normally.

## Troubleshooting

When the finger does not touch the board, the signal test infrared scan shows an error message

#### Signal Testing $\times$ -X: Including(3)PCB boards,(88)infrared pairs. Infrared pairs in every pcb board: 64 ~ 48 ~ 47 AGC Control Left scan littimanasailli Brocken pairs: **Error Message** Transmiter: Direct scan 111. o Right scan Receiver: ο BOXLIGHT

#### Error message 1

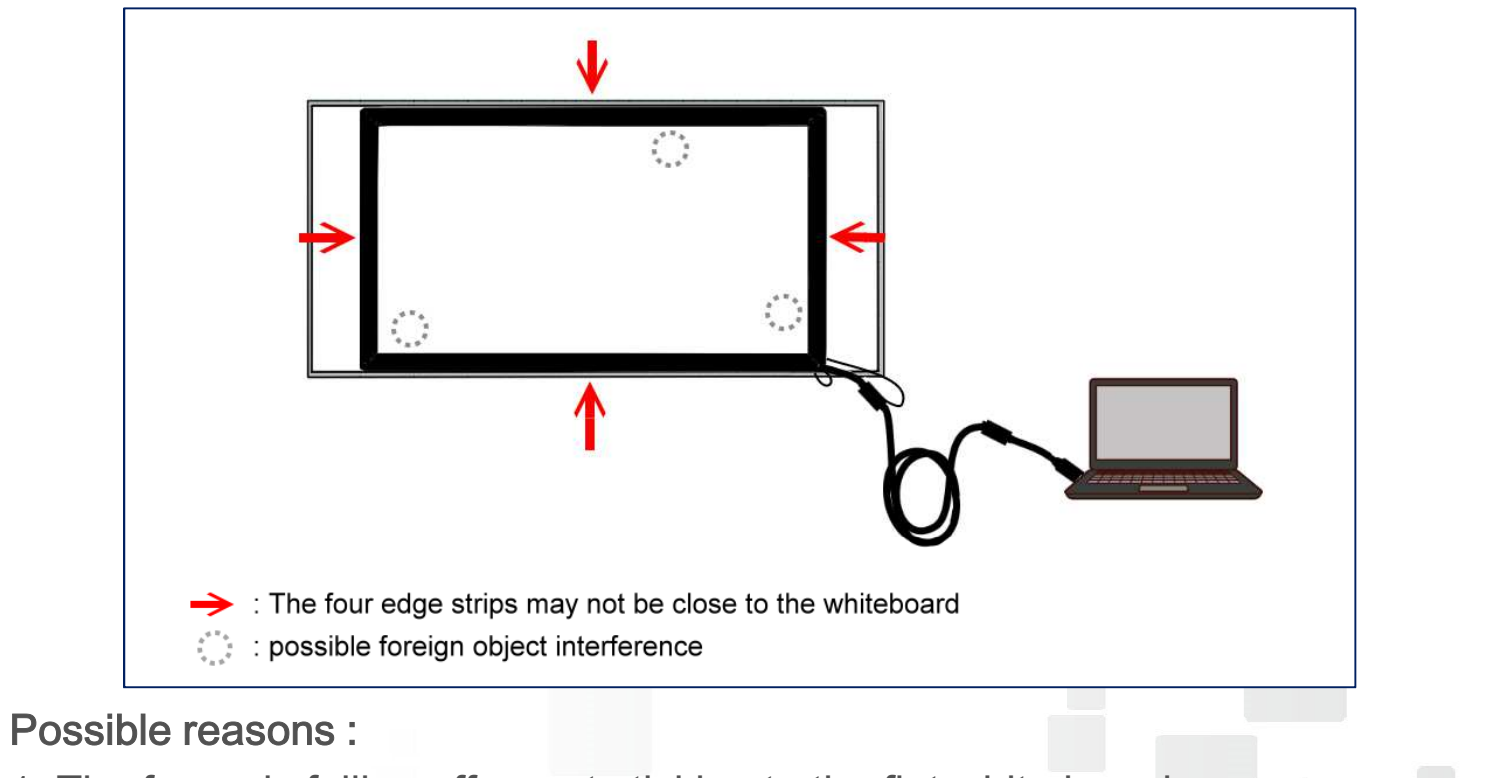

BOXLIGHT

- 1. The frame is falling off or not sticking to the flat white board.
- 2. The infrared edge of the frame is blocked by foreign object.
- Objects Solution :

>

Fix the edge strip close to the white board, and remove the infrared blocking edge strip.

## Troubleshooting

When the finger does not touch the board, the signal test infrared scan shows an error message

#### Error message 2

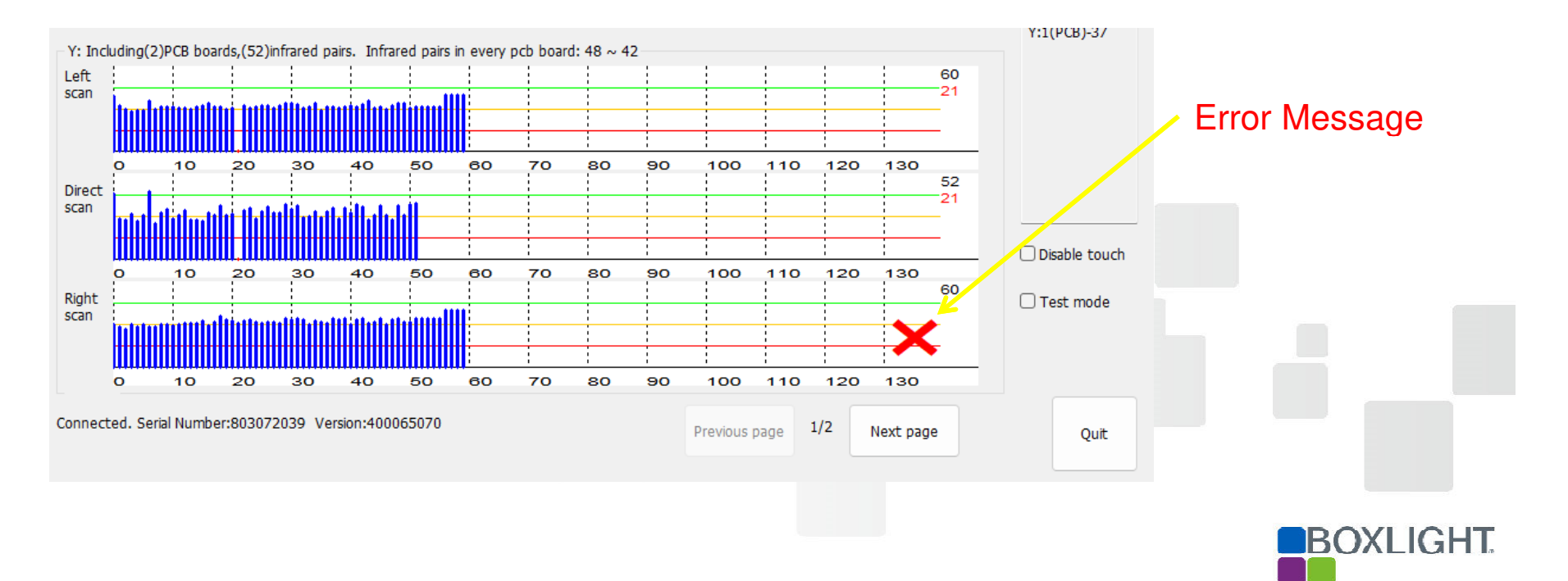

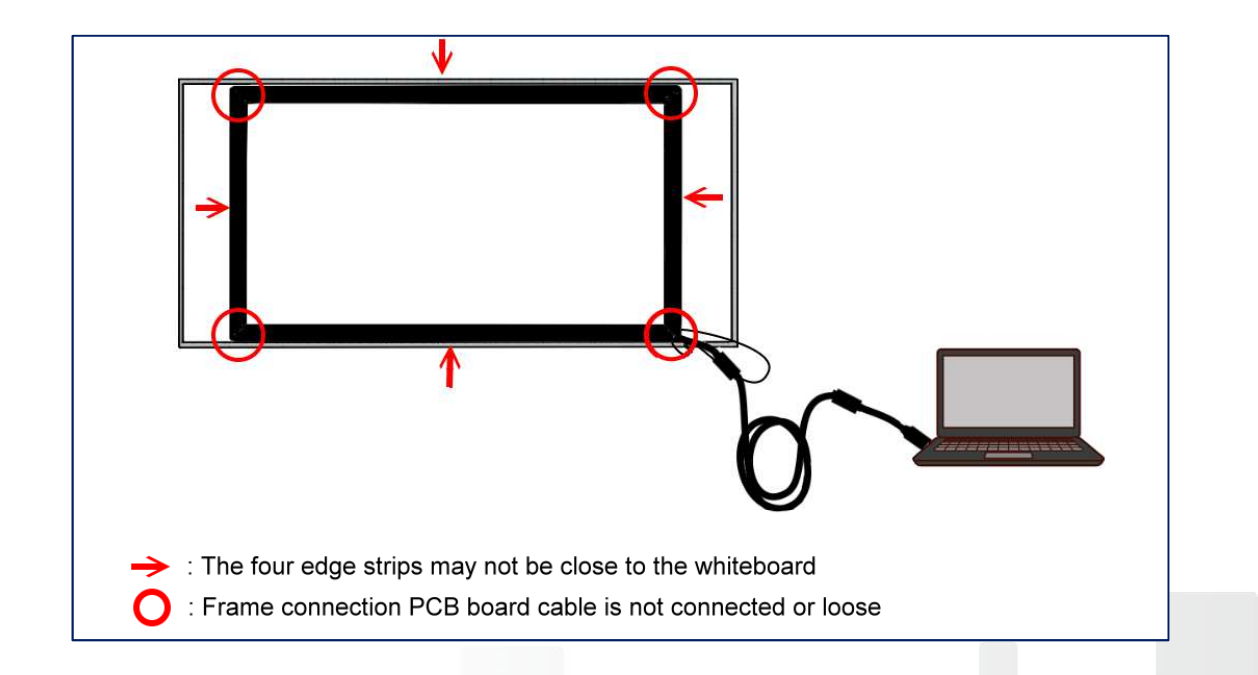

- Possible reasons :
  - 1. The frame is falling off or not sticking to the flat white board.
  - 2. Frame connection PCB board cable is not connected or loose.
- Objects Solution :

Fix the edge strip close to the white board, if the problem is still not eliminated, you need to try to reconnect the PCB board cable.

BOXLIGHT

## Troubleshooting

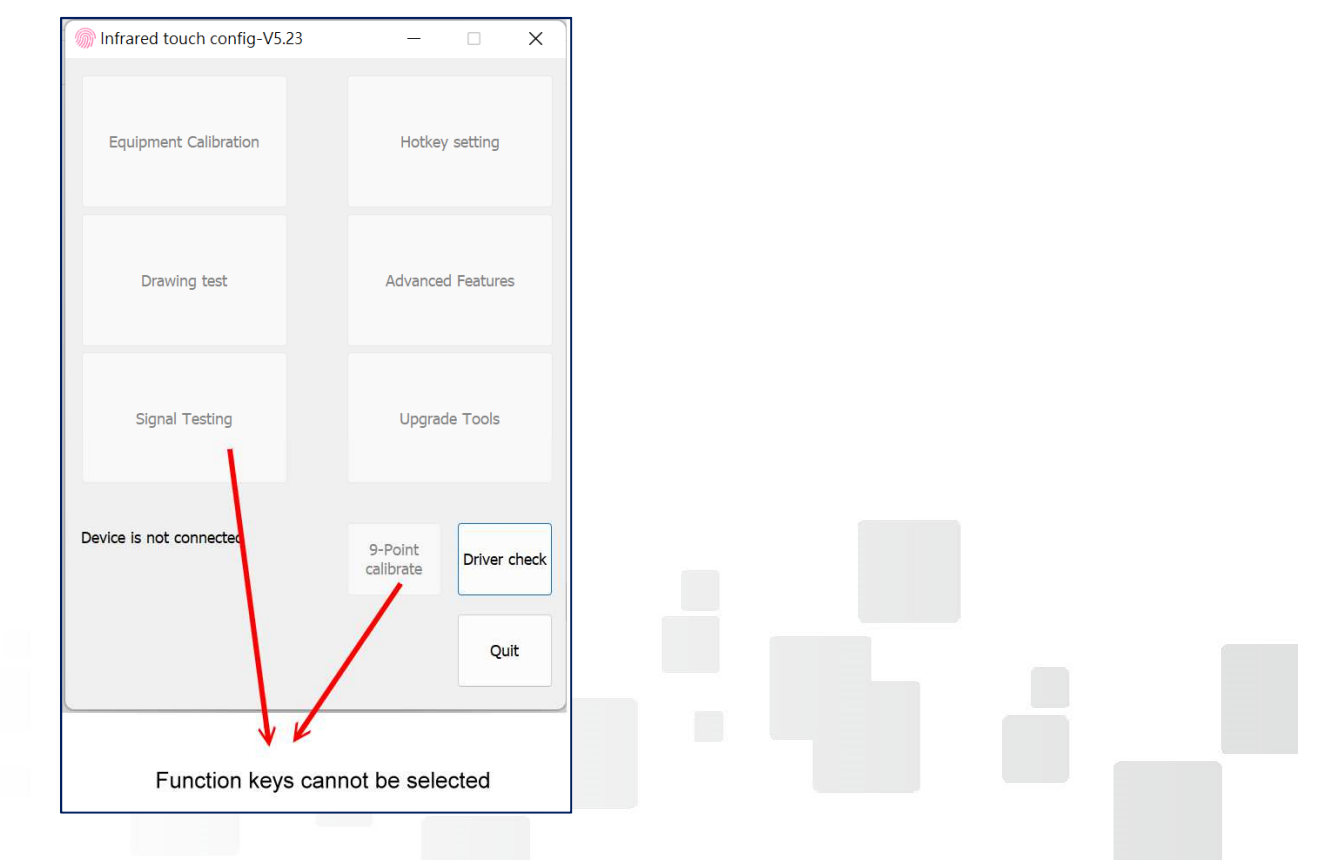

The computer cannot read the Mimio Frame device

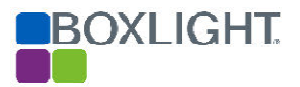

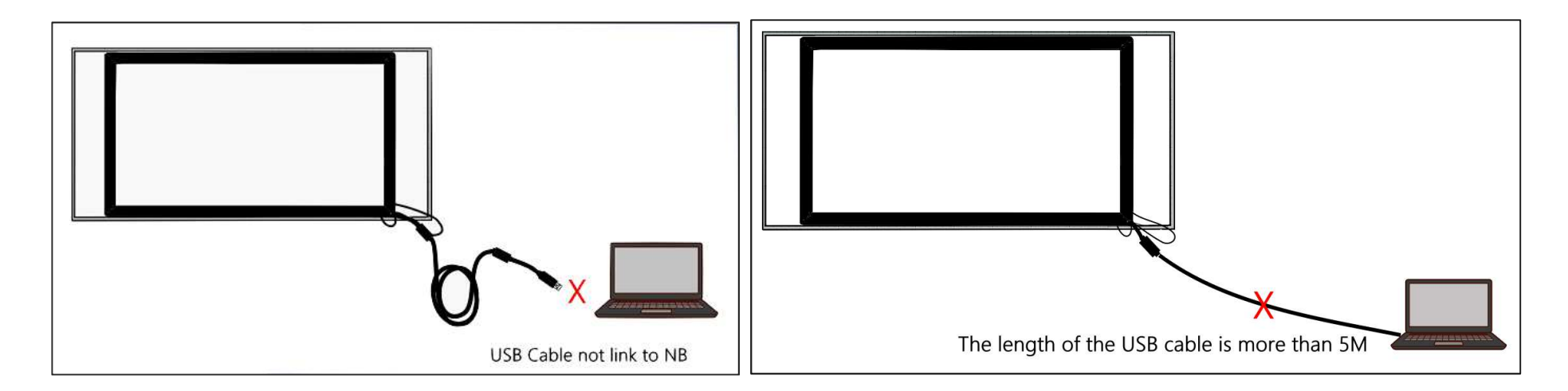

Possible causes and elimination methods :

1. The USB cable is not connected to the computer or the USB cable is connected too long, causing signal attenuation.

(USB connection length exceeds 5M, a signal extender needs to be installed)

2. Check whether the computer has anti-virus software or firewall and other monitoring software installed to block the external usb device

BOXLIGHT